# Native Prairie Adaptive Management Monitoring

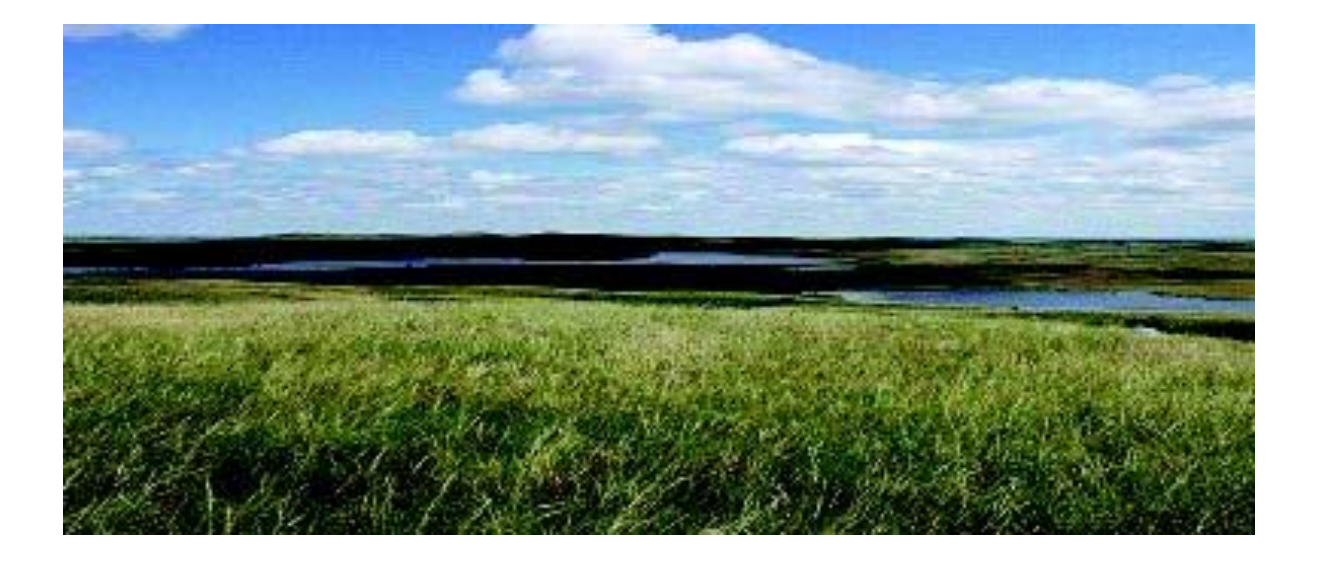

# SharePoint Database version 6.0 User Guide

July 2012

### **OVERVIEW**

The Native Prairie Adaptive Management Monitoring Database (Database) was developed for the purpose of entering and storing monitoring and treatment data for lands managed under the Native Prairie Adaptive Management Project (NPAM). The NPAM is collaboration between the U.S. Fish and Wildlife Service (FWS) and the U.S. Geological Society (USGS) designed to facilitate management of FWS-owned native prairies in the Prairie Pothole region (spanning FWS Regions 3 & 6). Database version 3.5 was finalized and released to field stations in July, 2010. An updated version of the database, version 5.0, was finalized and released to field stations in July, 2011. A centralized web database was developed in SharePoint 2012 housed on the Department of Interior Connect site in July 2012. This User Guide is updated to reflect database version 6.0.

The NPAM database was a created through the work of many people, including a design team and a programming team.

The following individuals developed the software of the original database, version 3.5, in Microsoft Access:

Kevin McAbee – FWS Region 6 – Utah Ecological Services Field Office Todd Sutherland – FWS Region 3 – Biological Monitoring and Database Team

Sarah Jacobi of Chicago Botanical Garden updated and modified version 3.5 of the database to create the 5.0 version and again modified the Access database 6.5 to import the data from the SharePoint application. The Access database 6.5 will now be used by the NPAM coordinator to generate the recommended management actions each year.

Vicky Hunt with the Chicago Botanical Garden created the first version of the centralized NPAM web database 6.0 which allows cooperators to enter all monitoring and management action data in SharePoint 2010.

Members of the NPAM Science Team, and other individuals, provided design criteria and tested the database for functionality before final release to all field stations. These individuals include:

Kim Bousquet – FWS Region 3 – Big Stone National Wildlife Refuge Cami Dixon – FWS Region 6 – Division of Biological Resources Pauline Drobney – FWS Region 3 – Neal Smith National Wildlife Refuge Justin Dupey – FWS Region 6 – Huron Wetland Management District Vanessa Fields – FWS Region 6 – Benton Lake National Wildlife Refuge Todd Grant – FWS Region 6 – J. Clark Salyer National Wildlife Refuge Sara Vacek – FWS Region 3 – Morris Wetland Management District Jennifer Zorn – FWS Region 6 – Division of Biological Resources Jill Gannon – USGS – Northern Prairie Wildlife Research Center Clint Moore – USGS – Northern Prairie Wildlife Research Center Terry Shaffer – USGS – Northern Prairie Wildlife Research Center Volunteer Cooperators: Kristine Askerooth –Tewaukon NWR and Brent Jamison – Huron WMD

# TABLE OF CONTENTS

| Overview                                  | 3  |
|-------------------------------------------|----|
| NPAM SharePoint Site                      | 4  |
| NPAM Main Menu                            | 5  |
| Enter/Edit Observers                      | 5  |
| Enter/Edit Treatment Data                 | 6  |
| Haying                                    | 8  |
| Grazing                                   | 8  |
| Burn                                      | 9  |
| Enter Special Treatment                   | 11 |
| Enter/Edit Transect Monitoring Data       | 12 |
| Enter/Edit Response to Actions            | 15 |
| Cooperator Summary Datasheets and Queries | 16 |

# OVERVIEW

Access to the centralized NPAM SharePoint Database will be provided to the primary and secondary contact for each participating station. Permissions will be restricted to ensure data quality. Participating stations can access the database by navigating to the NPAM home page located at <a href="https://connect.doi.gov/fws/Portal/R6DBR/NPAM/default.aspx">https://connect.doi.gov/fws/Portal/R6DBR/NPAM/default.aspx</a> and clicking on the NPAM database icon.

# NPAM SharePoint Site

NPAM Database is hosted on the DOI Connect SharePoint Site. The username and password is your FWS email and active directory password. (https://connect.doi.gov/fws/Portal/R6DBR/NPAM/default.aspx)

| U.S. Departn                                                                                                    | nent of the Interior Access Portal                                                                                                    |
|----------------------------------------------------------------------------------------------------|----------------------------------------------------------------------------------------------------|
|                                                                                                    |                                                                                                    |
| Log On                                                                                                    |                                                                                                    |
| UserName:                                                                                                    |                                                                                                    |
| Password:                                                                                                    |                                                                                                    |
| If you are a PARTN<br>You are accessing this:<br>THIS IS A NOTICE OF I<br>agency computer syste<br>authorized, for manage<br>procedures, survivabilit<br>copied and used for auti<br>system may be monitor<br>no expectation of privac<br>and consent to the mon<br>may be used for civil, cr<br>prosecution<br>If you experience acces | ER and need password assistance please click here<br>Log On<br>alte from an endpoint running Windows Server 2008 R2.<br>MONITORING OF THE DEPARTMENT OF THE INTERIOR (DOI) INFORMATION SYSTEMS All<br>is may be monitored for all alway information on this computer system may be examined, recorded,<br>horized purposes at any time. All information, including personal information, placed or sent over this<br>and operational security. Any information on this computer system may be examined, recorded,<br>horized purposes at any time. All information, including personal information, placed or sent over this<br>as and users of this system. By logging into this agency computer system, you acknowledge<br>toring of this system. Evidence of your use, authorized or inlegal use may subject you to<br>s problems contact the <u>site administrator</u> . |
| © 2010 U.S. Department                                                                                                    | of the Interior. All rights reserved. Terms of Use.                                                                                                    |

To access the database main menu click on the NPAM database picture located on the home page

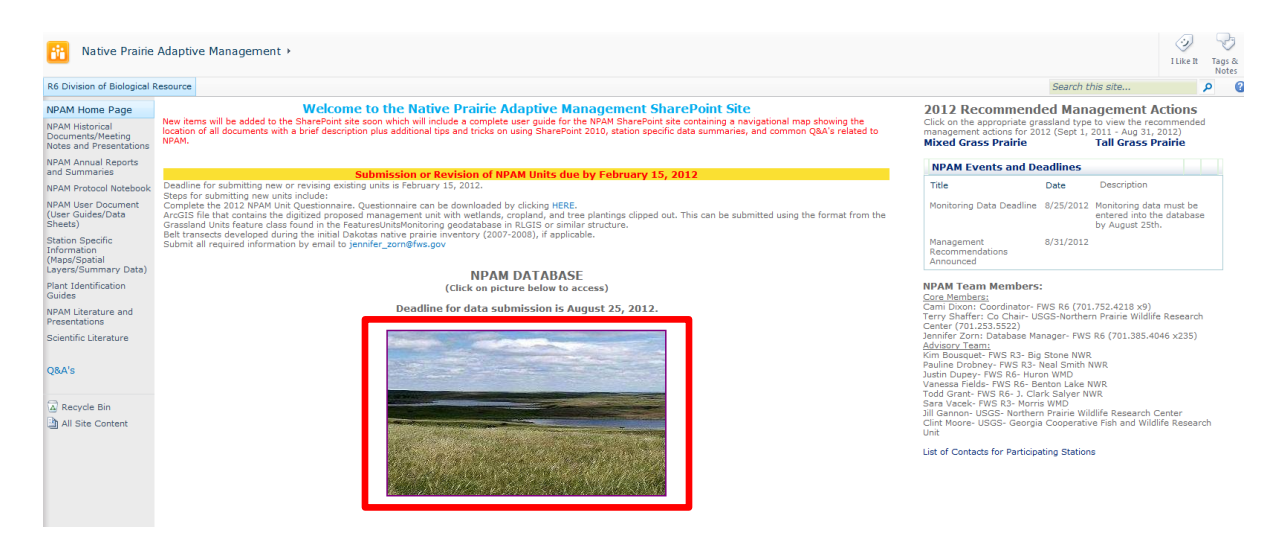

# NPAM MAIN MENU

The main menu contains the links to four steps that need to be completed on a yearly basis.

- 1. Enter/Edit Observers
- 2. Enter/Edit Treatment Actions
- 3. Enter/Edit Monitoring Data
- 4. Enter/Edit Response to Actions

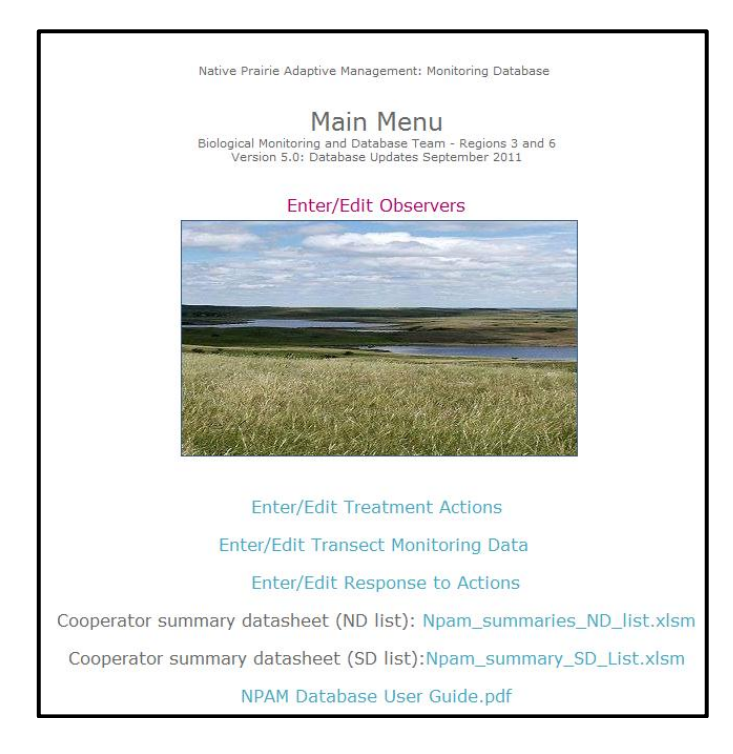

# **Enter/Edit Observers**

- 1. Enter observer names for people that collected monitoring data or applied treatment actions. Click in the empty box right of 'Observer Name'; enter the first and last name of the observer.
- To enter more than one name click on 'Add more observers' and continue to add names. Once you
  have all the names entered hit 'Submit' to save. You have the option to navigate back to the Main
  Menu or select Treatment Actions, Monitoring Data, or Response to Actions forms.

| Observer Name                | ▼ Search   |
|------------------------------|------------|
| Enter New Observer(s)        |            |
| Observer Name                | Joe Smith  |
|                              |            |
| Observer Name                | Mary Smith |
|                              |            |
| Add more observers<br>Submit |            |
|                              |            |

 To query existing date click on the arrow next to 'edit user name' to see the list of observer names that already exist in the database. You will not be able to submit a name that already exists in the database but you can edit an existing name. A red dashed box will appear around the name if there is a duplicate name.

# **Enter/Edit Treatment Data**

- To enter new data complete the orange boxes to set the default fields. Select the complex and enter the correct password for that complex. \* All data in the Management Actions is locked with a password for each complex. The password was sent to the primary and secondary contact for each station.
- 2. Select Management Unit
- Select Management Unit Contact. If the person responsible for the treatment action is not listed scroll to the bottom of the page and click on the 'Enter/Edit Observers' and follow the steps listed under that section. Note, if you navigate to the 'Add/Edit Observer' you will lose any existing data for the treatment actions.
- 4. Select the 'Management Year', which is the year, as defined by NPAM, in which the treatment took place. A description of the management year is found to the right of the year. For example, any treatment that took place from September 1, 2008 to August 31, 2009 is considered to take place in management year 2009.
- 5. Select the '**Management Type**', which is limited to the three or four NPAM choices based on the Grassland Type (Mixed or Tall Grass Prairie) for the management unit.
- 6. Enter the '**Start Date**' and '**End Date**' for the treatment. You can enter the dates using the calendar or manually (format mm/dd/yyyy).
  - For **Rest** treatments, the start and end dates will be automatically set to the beginning and ending dates of the chosen management year. These dates cannot be edited.
- 7. After the Unit is selected, the '**Native Sod Uplands**' field will be auto-populated with the native sod portion of the unit, in acres, retrieved from GIS. This field is grayed-out and is not editable; it is primarily there as a reference for the user.

- 8. Enter the 'Native Sod Uplands Treated'. If the entire native sod portion of the unit was treated, enter the number as seen in the 'Native Sod Uplands' field just above. If for some reason only a portion of the native sod on the unit was treated, for example, a partial prescribed burn, enter the number of acres that was treated. The number entered must be greater than zero but less than or equal to the value in the 'Native Sod Uplands' field above.
- 9. After the management type is selected, if other than 'Rest', a secondary form will appear to the right allowing the user to enter required treatment specific data. The tab will default to the specific management type that was selected. For example, if 'Graze' is selected, the user will only be able to enter data in the fields of the 'Grazing Data' tab; all other tabs will be grayed-out and will not be editable. See the section on 'Treatment Specific Data' below for more details on these fields.

Warning: When the management type is changed, the previous treatment specific data entered in the secondary form will be lost. For example, if a user selected 'Graze' as the management type and entered grazing specific data in the fields of the 'Grazing Data' tab (i.e., Number of animals, Grazing Animal Type, Stocking Rate, and Grass Utilization) and then changes the management type to 'Burn', the grazing specific information that was entered will be lost and the user will need to enter data in the fields found in the 'Burning Data' tab that are relevant to the 'Burn' treatment selected. There is no 'undo' function. The Start Date, End Date, and Native Sod Uplands Treated fields will remain as initially entered; however, you will be prompted to verify that these fields are still accurate for the newly selected treatment and to change them accordingly if they are not accurate.

10. For Tall Grass Prairie units, additional 'Phenological Stage' field(s) within the 'Grazing Data' and 'Burning Data' tabs will appear. The drop down list for each phenological stage is determined by the Start Date. For this reason, the user must fill the dates in first before entering the phenological data. See the section on 'Treatment Specific Data' below for more details on these fields.

#### Special Note about Combination Treatments:

For a Burn/Graze combo, a user must enter each treatment individually in two separate records: one for the **Burn** treatment and one for the **Graze** treatment. For example, a prescribed burn in March followed by a graze in August must be entered as two separate treatments, in two separate records, that occur during different dates.

Similarly, for rotational grazing, each instance of grazing must be entered separately. That is, if the unit is grazed for a week in June, the cattle are removed, and then the unit is grazed for another week in July, these two grazing events must be entered as two separate records.

11. If any "special treatments" (i.e., treatments other than the recognized NPAM treatments in the Management Type drop down list) were applied to the management unit during the management year, the user must select the check box next to 'Special treatment?' After submitting the data you must click on 'Enter Special Treatment' link at the bottom of the form to enter the information. Note: The special treatment window doesn't automatically open after checking the box.

12. To enter addition treatment actions using the same default values (Orange colored boxes) click on 'Open additional forms' and then on 'Copy' to auto fill the orange boxes. Note: The data is not saved until you click 'Submit'

\*Remember to check if there are any red boxes showing around any of the attributes that need to be populated. If a red box exists you can't submit the data until those are fixed. If you fixed all the red error boxes and the Submit button is still grayed out, check to see if the password was typed correctly for the complex selected.

# 

#### TREATMENT SPECIFIC DATA

After the 'Management Type' is selected, if other than Rest, a secondary form will appear to the right. This secondary form contains other attributes for 'Haying Data', 'Grazing Data', and 'Burning Data'. This form contains required fields for the treatment specific data. The secondary form will default to the specific management type that was selected. For example, if Graze is the selected management type, the user will only be able to enter data for the fields within the 'Grazing Data' form; all other management type forms will not be available unless you change the 'Management Type'.

Haying Data (Tall Grass Prairie Units Only)

- The **Use of Rake to Remove litter** is a yes/no question indicating whether or not litter was removed after the haying treatment.
- The **Approximate Stubble Height** is recorded in inches. Enter this value manually.

|                                 | Haying Data |
|---------------------------------|-------------|
| Use of rake to remove litter    | * 👻         |
| Approximate stubble height (in) | *           |

#### b. Grazing Data

- Record the Number of Animals and Grazing Animal Type used.
- The **Stocking Rate** is calculated by the manager and recorded in AUMs per acre.
- The **Grazing Utilization** is a qualitative pull down describing the approximate intensity of the graze. This is a visual assessment for which the user has separate guidelines on how to make.

| Use Rating<br>Class | Use of Current<br>Year's Growth' | Whole-Pasture Use<br>Description                                                                                                    |
|---------------------|----------------------------------|----------------------------------------------------------------------------------------------------|
| UNUSED              | 0%                               | No livestock use                                                                                                    |
| SLIGHT              | 1 to 20%                         | Appears practically undisturbed when viewed obliquely.<br>Only choice plants and favored areas near water, trails,<br>or shade are grazed.                                                                                                    |
| MODERATE            | 21 to 40%                        | Most all of accessible pasture shows grazing.<br>Little or no use of poor forage.<br>Little evidence of trailing to grazing.                                                                                                    |
| FULL                | 41 to 60%                        | All fully accessible areas are grazed.<br>The major sites have key forage species properly utilized<br>(about 1/2 taken and 1/2 left). <sup>2</sup><br>Points of concentration with overuse limited to<br>between 5% and 10% of accessible area. |
| CLOSE               | 61 to 80%                        | All accessible pasture plainly shows use<br>and major sections are closely cropped.<br>Livestock forced to use much poor, dry, and<br>stemmy forage considering seasonal preference.                                                             |
| SEVERE              | 81 to 100%                       | Key forage species almost completely used.<br>Low-value forage carrying grazing load.<br>Trampling damage widespread in accessible areas.                                                                                                    |

• For tallgrass units only. The user must enter the Phenological Stage of the unit on the Start Date that the grazing treatment began and on the End Date that the grazing treatment ended. The user selects the stage from a drop-down menu. The choices in the drop-down menu depend on the Start Date of the grazing treatment. If the Start Date is before January 1 of the management year, the phenological descriptions are relative to the fall season. If the Start Date is January 1 or later of the management year, the phenological descriptions are relative to the fall season. If the spring season. Because it may be difficult for managers to be present on the site when the grazing animals are put on or taken off the unit, there is an option to select "Not able to visit site to assess at time of event".

| Grazing                    | Data |
|----------------------------|------|
| Number of animals          | *    |
| Grazing animal type        | * 👻  |
| Stocking rate (AUMs/acre)  | *    |
| Grass Utilization          | * 👻  |
| Phenological Stage (start) |      |
|                            | * 👻  |
| Phenological Stage (end)   |      |
|                            | * *  |

#### c. Burning Data

- The **Fire Type** is either a prescribed or wildland (natural) fire.
- The **Burn Intensity** provides a list of qualitative descriptions of the fire. The burn intensity is affected by the firing techniques (e.g., backing fire, head fire), firing pattern, vegetation dryness or green-up,

and weather conditions during the burn. A complete description is found in the table below:

- The **Fire Coverage** is the portion of the total native sod uplands on the management unit that was actually burned.
- For tallgrass units only. The user must enter the Phenological Stage of the unit on the Start Date of the Burn. The user selects the stage from a drop-down menu. The choices in the drop-down menu depend on the Start Date of the burning treatment. If the Start Date is before January 1 of the management year, the phenological descriptions are relative to the fall season. If the Start Date is January 1 or later of the management year, the phenological descriptions are relative to the spring season.

| Burnin                    | g Data           |
|---------------------------|------------------|
| ire Type                  | * 👻              |
| urn Intensity             | * 👻              |
| ire Coverage<br>ortion    | * 🔻 % of treated |
| henological Stage (start) |                  |
|                           | * 👻              |

|                      | Substrate                                                                                                    | Vegetation                                                                                                    |
|----------------------|----------------------------------------------------------------------------------------------------|----------------------------------------------------------------------------------------------------|
| Unburned             | Not burned                                                                                                    | Not burned                                                                                                    |
| Scorched             | Litter partially blackened; duff nearly unchanged; leaf structure unchanged                                                                                                    | Foliage scorched                                                                                                    |
| Lightly<br>burned    | Litter charred to partially consumed, but some plant parts<br>are still discernible; charring may extend slightly into soil<br>surface, but soil is not visibly altered; surface appears<br>black(this soon becomes inconspicuous); burns may be<br>spotty to uniform depending on the grass continuity                            | Grasses with about two inches of<br>stubble; foliage and smaller twigs<br>of associated species partially to<br>completely consumed; some plant<br>parts may still be standing; bases<br>of plants are not deeply burned<br>and are still recognizable                              |
| Moderately<br>burned | Leaf litter consumed, leaving coarse, light gray or white<br>colored ash immediately after the burn; ash soon<br>disappears leaving bare mineral soil; charring may extend<br>slightly into soil surface                                                                                                    | Unburned grass stubble usually<br>less than two inches tall, and<br>mostly confined to an outer ring;<br>for other species, foliage<br>completely consumed, plant bases<br>are burned to ground level and<br>obscured in ash immediately after<br>burning; burns tend to be uniform |
| Heavily<br>burned    | Leaf litter completely consumed, leaving a fluffy fine white<br>ash, this soon disappears leaving bare mineral soil; charring<br>extends to a depth of 1 cm(0.5 in) into the soil; this severity<br>class is usually limited to situations where heavy fuel load<br>on mesic sites has burned under dry conditions and low<br>wind | No unburned grasses above the<br>root crown; for other species, all<br>plant parts consumed leaving some<br>or no major stems or trunks, any<br>left are deeply charred; this<br>severity class is uncommon due to<br>the short burnout time of grasses                             |
| Not<br>applicable    | Inorganic preborn;                                                                                                    | None present preborn;                                                                                                    |

13. To query existing date fill in the field in blue (Complex, password, and mgmt. year) and click search. Once the search is complete a list of all records that match the query fields will display below. If you need to edit existing data, make changes where appropriate and click 'Submit' at the bottom of the page. If you would like to add new records after you compeleted a query click on 'Open additional forms' at the bottom and either enter all new information or click on 'Copy' button to copy the last submitted records default fields (orange boxes).

| omplex                          |                                               | - | Password                               |
|---------------------------------|-----------------------------------------------|---|----------------------------------------|
|                                 |                                               |   |                                        |
| ranagement rear                 | ▼                                             |   | Search                                 |
|                                 |                                               |   |                                        |
| nter New Treatment A            | Action(s)                                     |   |                                        |
| Copy defaults from previous     | Care                                          |   |                                        |
| ntry:                           |                                               |   |                                        |
| Complex                         | DEVILS LAKE WMD                               | • | Grazing Data                           |
| assword                         | DEVILS LAKE WMD password                      |   | Number of animals                      |
|                                 |                                               |   | Grazing animal type Cow/Calf pair      |
| /lanagement Unit                |                                               |   | Stocking rate (AUMs/acre) 0.65         |
| DEVILS LAKE WIND: BENSON COUNTY | WPA: Melans South                             |   | Grass Utilization Moderate (21 to 40%) |
| arassland type                  | Mixed Grass Prairie                           |   |                                        |
|                                 |                                               |   |                                        |
| fanagement Unit Contact         | Jennifer Zorn                                 | - |                                        |
|                                 |                                               |   |                                        |
| Aanagement Year                 | 2013: 9/1/2012 to 8/31/2013                   | - |                                        |
|                                 |                                               |   |                                        |
| Vanagement Type                 | Grave                                         | - |                                        |
|                                 | When management type is changed, data for old | d |                                        |
|                                 | management types is erased.                   |   |                                        |
|                                 |                                               |   |                                        |
|                                 |                                               |   |                                        |
| itart Date                      | 6/1/2013                                      |   |                                        |
|                                 |                                               |   |                                        |
| ind Date                        | 7/1/2013                                      |   |                                        |
|                                 | 77,2015                                       |   |                                        |
| lative sod uplands (acres)      | 95.78                                         |   |                                        |
|                                 | 55.70                                         |   |                                        |
| lative sod uplands treated      |                                               |   |                                        |
| acres)                          | 95.78                                         |   |                                        |
|                                 |                                               |   |                                        |
| pecial treatments?              | [If yes, follow link below form after hitting |   |                                        |
|                                 | submit).                                      |   |                                        |
| Comments                        |                                               |   |                                        |
|                                 |                                               |   |                                        |
|                                 |                                               |   |                                        |
|                                 |                                               |   |                                        |
|                                 |                                               |   |                                        |
|                                 |                                               |   |                                        |
|                                 |                                               |   |                                        |
|                                 |                                               |   |                                        |

# **Enter Special Treatment**

- 1. Enter Special Treatment Information
  - The user enters a description of the special treatment in the **Description** field. The **Start** and **End** dates are entered the same way as they are on the main Management Form (i.e., using

the calendar or manually in the format mm/dd/yyyy). The **Acres Treated** must be a value greater than zero and less than or equal to the full size of the **Native Sod Uplands** on the unit. You may enter multiple special treatments for the same NPAM unit. Once you're done filling in the information, hit the submit button and return to either the main menu or treatment actions form.

|                        | Special Treatments<br>Review previously entered special treatments by complex: |   |
|------------------------|--------------------------------------------------------------------------------|---|
| Complex:               | Password:                                                                      |   |
| Complex                | ARROWWOOD COMPLEX                                                              | ~ |
| Password               | ARROWWOOD COMPLEX password                                                     |   |
| Unit                   | ARROWWOOD COMPLEX: ARROWWOOD NWR: G14 Pasture 2                                | ~ |
| Year                   | 2012: 9/1/2011 to 8/31/2012                                                    | ~ |
| Description            | Spot sprayed leafy spurge with tordon at a rate of 2 oz per acre               |   |
| Start Date             | 7/10/2012                                                                      |   |
| End Date               | 7/11/2012                                                                      |   |
| Unit Acres             | 88.92                                                                          |   |
| Acres Treated          | 3                                                                              |   |
| Add attitional special | I treatment                                                                    |   |
| Submit                 |                                                                                |   |

Examples of Special treatments include spot spaying chemical for invasive or noxious weeds, spot mowing invasive or noxious weeds, or hand-pulling invasive or noxious weeds.

# Enter/Edit Transect Monitoring Data

 To enter new data complete the orange boxes to set the default fields. Select the complex and enter the correct password for that complex. Enter the Org, Unit, Monitoring Yr., Date, Primary obs, Secondary obs, and select the confirm unit. \* All data in the Transect Monitoring Section is locked with a password for each complex. The password was sent to the primary contact for each station.

| -                                                |                    |     |              |                                       |
|--------------------------------------------------|--------------------|-----|--------------|---------------------------------------|
| View/Edit Existing Transe                        | ct Monitoring Data |     |              |                                       |
| Find complex                                     | Pastword           |     |              |                                       |
|                                                  |                    |     |              |                                       |
| Monitoring Yr                                    | Unit (optional)    |     |              | -                                     |
| Case of Land                                     |                    |     |              |                                       |
|                                                  |                    |     |              |                                       |
| Enter New Transect Moni                          | toring Data        |     |              |                                       |
|                                                  |                    |     |              |                                       |
| Copy defaults from previous entry                | Copy Edit pl       | ota | Piecea<br>La |                                       |
| Refrech defaultz: Refrech                        |                    |     | 13           |                                       |
|                                                  |                    |     | 10           | *                                     |
| 1                                                | Danks              |     | 13           | *                                     |
| FUNext                                           | Filmestpeveral     |     | 10           | *                                     |
| 2. Dear Al                                       |                    |     | 13           | *                                     |
| ·                                                | ,                  |     |              |                                       |
|                                                  |                    |     |              |                                       |
| Complex                                          |                    | * 🕳 | 3.3          |                                       |
|                                                  |                    |     |              | *                                     |
| Pageword                                         |                    |     | 83           | *                                     |
|                                                  |                    |     | 7.0          | *                                     |
| 0.00                                             |                    |     | 7.2          | 1 1 1 1 1 1 1 1 1 1 1 1 1 1 1 1 1 1 1 |
|                                                  |                    | * 🔫 |              |                                       |
|                                                  |                    |     | 10           | *                                     |
| Unit                                             |                    | * 🐳 |              | *                                     |
|                                                  |                    |     | 10.0         | *                                     |
| Monitoring Year, Date                            |                    |     | 10.3         | *                                     |
|                                                  |                    |     | 11.0         | *                                     |
|                                                  |                    |     |              |                                       |
|                                                  |                    |     | 113          |                                       |
|                                                  |                    |     | 18.0         | *                                     |
| Primary Obs                                      |                    | * 🔫 | 18.5         | *                                     |
|                                                  |                    |     | 16.0         | *                                     |
| Secondary Obs                                    |                    | * 🚽 | 163          | *                                     |
|                                                  |                    |     | 13.0         |                                       |
| Transact Name                                    |                    |     | 10.0         | *                                     |
|                                                  |                    | · • | 10.3         | *                                     |
|                                                  |                    |     | 17.0         | *                                     |
|                                                  |                    |     | 17.3         | *                                     |
| List Used                                        |                    |     | 18.0         | *                                     |
|                                                  |                    |     | 18.0         |                                       |
| Comments                                         |                    |     | 18.2         |                                       |
|                                                  |                    |     | 10.0         | *                                     |
|                                                  |                    |     | 10.3         | *                                     |
|                                                  |                    |     | 11.0         |                                       |
|                                                  |                    |     |              |                                       |
|                                                  |                    |     | 113          |                                       |
|                                                  |                    | _   | 18.0         | *                                     |
| 1                                                | FillBanks          |     |              | *                                     |
| 2. Fil Next 2. Fillto                            | Filmest several    |     | 11.0         | *                                     |
| 4 CearAl                                         |                    |     | 14.5         |                                       |
|                                                  |                    |     |              |                                       |
|                                                  |                    |     | Check for    | errors                                |
| Add additional form<br>Submit                    |                    |     |              |                                       |
|                                                  |                    |     |              |                                       |
|                                                  |                    |     |              |                                       |
| - 15 (3 C)                                       |                    |     |              |                                       |
| iter/Edit Observers<br>hter/Edit Treatment Artic | 205                |     |              |                                       |
| ter/Edit Response to Ac                          | tions              |     |              |                                       |
| eturn to Database Main                           | Menu               |     |              |                                       |
|                                                  |                    |     |              |                                       |

- Scroll up and hit 'Edit plot' to populate Plot 0.5-25. The plot data is greyed out until you click 'Edit Plot', once it is in edit mode the plot boxes will turn green. Options for filling in the plot data include manually entering the plant code and 'Tab' button on your keyboard to advance to the next plot number and/or use the fill buttons located in the green section (two locations).
  - 1. Fill Blanks use the drop down list to select the plant code you would like to fill in for all blank plots.
  - 2. Fill Next fill the next plot with the same plant code above.
  - 3. Fill next several Enter the plot number you wish to fill the previous entered plant code to.
  - 4. Clear All Will clear the entire plot data. \*The fill buttons only work for plots that do not have existing data.

| Copy defaults from previous entry: Copy Edit plots Refresh defaults: Refresh | Plot 0.5<br>1.0<br>1.5<br>2.0 | * |
|------------------------------------------------------------------------------|-------------------------------|---|
| 1.     42     Fill Blanks       Fill Next     17.5     Fill next several     | 2.5<br>3.0                    | * |
| 4. Clear All                                                                 | 3.5<br>4.0                    | * |
| Complex                                                                      | 5.0                           | * |

3. Once you entered plot data for a transect, you must click on the 'Check for errors' located at the bottom of the plots data before the data can be submitted. This checks all 50 plots to make sure that a valid plant code was entered. If there are any red boxes round a plant code, that code was invalid. You must go up and click on 'Edit plots' button again and fix the errors before you can submit the data.

|                           | DEVILS LAKE WMD password    | 7.0    | 52           |
|---------------------------|-----------------------------|--------|--------------|
|                           |                             | 7.5    | 52           |
| Drg                       |                             | 8.0    | 52           |
| -                         | BENSON COUNTY WPA           | ▼ 8.5  | 52           |
|                           |                             | 9.0    |              |
| Jnit                      |                             | 9.5    | 52           |
|                           | Melass South                | ¥ 10.0 |              |
|                           |                             | 10.5   | 22           |
| Monitoring Year, Date     |                             | 11.0   | 52           |
|                           | 2013 -                      | 11.5   | 52           |
|                           | 7/12/2013                   | 12.0   | 52           |
|                           |                             | 12.0   | 52           |
| Primary Ohn               |                             | 12.5   | 52           |
|                           | Jennifer Zorn               | - 15.0 | 52           |
|                           |                             | 13.5   | 52           |
| Secondary Obs             |                             | 14.0   | 52           |
|                           |                             | - 14.5 | 52           |
|                           |                             | 15.0   | 52           |
|                           |                             | 15.5   | 52           |
| Transect Name             |                             | 16.0   | 8            |
| DEVILS LAKE WMD: BENSON ( | COUNTY WPA: Melass South- 1 | • 16.5 | 59           |
|                           |                             | 17.0   | 52           |
|                           |                             | 17.5   | 52           |
| List Used                 |                             | 18.0   | 42           |
|                           | ND                          | 18.5   | 42           |
|                           |                             | 19.0   | 42           |
| Comments                  |                             | 19.5   | 42           |
|                           |                             | 20.0   | 42           |
|                           |                             | 20.5   | 42           |
|                           |                             | 21.0   | 42           |
|                           |                             | 21.5   |              |
|                           |                             | 22.0   | 42           |
|                           |                             | 22.5   | ***          |
|                           |                             | 22.0   | 42           |
| . 42 👻                    | Fill Blanks                 | 23.0   | 42           |
| 1. **                     |                             | 23.5   | 42           |
| 2 Fill Next B Fill to     | 17.5 Fill next several      | 24.0   | 42           |
| Clear All                 |                             | 24.5   | 42           |
| 4. Cicul Air              |                             | 25.0   | 42           |
|                           |                             | Chec   | k for errors |
| 1 Add additional form     |                             |        |              |
|                           |                             |        |              |

- 4. After you 'Check for errors' you can submit you monitoring data. To save all the transect data you must hit the 'Submit' button. After you hit the 'Submit' button you will get a message box saying the data was submitted successfully and return you to a fresh Monitoring Data Form or you will receive an error message. All errors will have a red dashed box around the attributes that need attention. \* By clicking the 'Submit' button you set the default values for the next transect.
- 5. To enter data for a new transect click on 'Copy' button to fill in the orange default boxes, scroll down and select a new transect and repeat step 2-3.
- To continue entering data for other transect with the same default values click on 'Add additional form' and repeat steps 2-3. \*Caution, if you enter too many transects at one time you may get an error stating you exceeded the limit. Do not enter data for more than 8 transects at one time without hitting the 'Submit' button.
- 7. To save all the transect data you must hit the 'Submit' button. After you hit the 'Submit' button you will get a message box saying the data was submitted successfully and return you to a fresh Monitoring Data Form or you will receive an error message. All errors will have a red dashed box around the attributes that need attention.

\* By hitting the 'Submit' button, the last entry will set the default values.

# Enter/Edit Response to Actions

- 1. From the main menu click on 'Enter/Edit Response to Actions'
- 2. Select Management Year, Complex, Password, Org, and Unit. After you select the Unit the recommended action for the Management Year will automatically populate in the grey box.
- 3. Check the box if you implemented the recommended management action. If you did not implement the recommended action then check all the reasons that apply in the box below. Please add any comments as to why the recommend treatment action was not completed.
- 4. Repeat steps 2 and 3 for all units in your complex.

| Show edit options              |                                                                                                    |                                                                                                    |                                |   |
|--------------------------------|----------------------------------------------------------------------------------------------------|----------------------------------------------------------------------------------------------------|--------------------------------|---|
| Management Year                |                                                                                                    | Complex                                                                                                    |                                | ~ |
| Password                       |                                                                                                    | Org                                                                                                    |                                | ~ |
| Unit                           | ×                                                                                                    | Recommended act<br>(summary)                                                                                                    | ion                            |   |
| In your assessment, di         | d you implement the recommended management                                                                                                    | taction?                                                                                                    | (click if yes)                 |   |
| Reasons (click all that apply) | Weather: Incorrect conditions to meet for g     Weather: Christie (gasas specify) in comment     Habita: Indifficient forage     Habita: Too wet (e.g., flooding)     Habita: Too wet (e.g., flooding)     Habita: Too wet (e.g., flooding)     Habita: Christie (gasas specify) in comments)     Logistical: Incases to graining animals     Logistical: Incasequate graining infrastructure     Logistical: Incasequate graining infrastructure     Logistical: Incasequate graining infrastruc | rescription (e.g., too dry<br>s)<br>)<br>)<br>uipment<br>(e.g., fencing, water)<br>.g., fre breaks, roads)<br>.g., labor)<br>(s) | , too wet, inappropriate wind) |   |
| Comments                       |                                                                                                    |                                                                                                    |                                |   |
| Submit                         |                                                                                                    |                                                                                                    |                                |   |

# **Cooperator Summary Datasheets**

- 1. From the main menu click on the appropriate link to either the ND plant code list or SD plant code list. (Units in MT, ND, MN use ND plant list, units in SD use SD plant list).
- 2. Click 'Open' from the Windows Internet Explorer box.

| Windows Internet Explorer                                                        | ×      |
|----------------------------------------------------------------------------------|--------|
| What do you want to do with<br>Npam_summaries_ND_list.xlsm?                      |        |
| Size: 2.45 MB<br>Type: Microsoft Excel Macro-Enabled 12<br>From: connect.doi.gov |        |
| <ul> <li>Open<br/>The file won't be saved automatically.</li> </ul>              |        |
| → Save                                                                           |        |
| → Save as                                                                        |        |
|                                                                                  | Cancel |

3. If a yellow Security Warning shows on the top of the excel sheet, click on "Enable Content'

| 🗶   🛃 10) × (21 ×   🖛 👘 |                      |                  |              | Ν          |
|-------------------------|----------------------|------------------|--------------|------------|
| File Home Inse          | ert Page Layout      | Formulas D       | Data Review  | View Add-  |
| Cut                     | Calibri *            | 11 · A A         | = = =        | ≫r≁ 📑 Wrap |
| Paste                   | B I <u>U</u> -       | • 🔕 • <u>A</u> • | E≡≡          | 💷 📰 Merg   |
| Clipboard G             | Font                 | Fa               |              | Alignment  |
| U Security Warning      | Data connections hav | e been disabled  | Enable Conte | nt         |

4. Enter the password for the complex you wish to retrieve data. (Same password used to enter data) followed by and "\_" and year. Click OK.

| Enter Parameter Value                                 |  |  |
|-------------------------------------------------------|--|--|
| Enter password underscore year (e.g. AA11_2012)       |  |  |
| DEVILS LAKE password_2012                             |  |  |
| Use this value/reference for <u>f</u> uture refreshes |  |  |
| Refresh automatically when cell value changes         |  |  |
| OK Cancel                                             |  |  |

5. The excel sheet will open up with all the data for the complex. There are several tabs on the sheet. The following pages describe the summaries that were created for each transect/unit. To save the excel file, go up to file, save as and navigate to a location on your computer or sever where you would like to store the summary datasheet.

## BASIC DATA QUERIES USING NORTH DAKOTA AND SOUTH DAKOTA PLANT LISTS

#### Basic frequency calculation and potential storage and/or exportation of transect data

Each 25-m transect is composed of 50 0.5-m segments. Frequency for each plant group is derived by summing the number of belt segments classified for each group (e.g., 41 native cool-season prairie [ND list]) and dividing by 50, the total number of segments. Convert proportional frequencies to percentage by multiplying by 100.

Below is a description of 6 basic summaries we have found useful. Queries are first derived for EACH TRANSECT. To fill the "query categories", frequency data for relevant plant groups are simply added together according to the query (e.g., using the SD list, we derive the percentage of low-shrub (Life Form Query) by adding plant groups 11-14. Data are usually <u>summarized</u> for each management unit or alternatively for each complex (i.e., data are averaged across all transects that comprise the management unit – measures of variation [i.e., summary statistics should be provided based on the number of transects summarized]). Pages that follow show ND and SD plant lists, plus basic queries associated with each list. Again, for each query, plant groups are added together to get values for query categories.

### Query 1) Life Form

What proportion each management unit is composed of 4 major life form categories: 1) grass-forb, 2) low shrub, 3) tall shrub, and 4) tree? This query primarily addresses the degree to which units are invaded by woody vegetation. A unique forb component also can be derived by subtracting transects = "49" from the grass-forb component 1 above for the ND list and "25" for the SD list.

# Query 2) Degree of Invasion (grass-forb categories only)

What proportion of each management unit is 1) mostly invaded by introduced plants, 2) somewhat invaded by introduced plants, or 3) in near pristine condition? This query can only be used for the ND list. It describes current state and restoration potential of management units. Units with a high proportion of "mostly invaded" are less likely to be restored or more costly to restore. Units in pristine condition can be considered in a maintenance phase. "Somewhat invaded" units offer restoration opportunities above those that are "mostly invaded".

## Query 3) Grass-forb Composition

What proportion of each management unit is dominated by 1) native grass-forb, 2) Kentucky bluegrass, 3) smooth brome, 4) quackgrass, 5) crested wheatgrass, and 6) weedy forb categories? Woody vegetation categories are excluded. This is the query most useful for the NPAM project. Also, this is the principal query used to identify restoration issues (e.g., KY bluegrass vs. smooth brome vs. weedy forbs) for a unit. Depending on type and degree of invasion, specific (short- and long-term) management prescriptions are formulated. For those using the SD plant list, this query is an analogous (but less informative) substitute for the query #2 above: "degree of invasion (grass-forb only)".

## Query 4) Low shrub Composition

What proportion of each management unit is composed of different low-shrub types, including 1) snowberry, 2) silverberry, 3) meadowsweet, and 4) other types? This query can only be used for the ND list and is most relevant for units with known invasions by woody vegetation that differ substantially from the presettlement period (see life form query). Depending on type and degree of invasion (e.g., silverberry vs. snowberry), specific management prescriptions may be formulated.

# Query 5) Understory Composition of Low Shrub Community

Given the low shrub component, what is the predominant understory vegetation type, including 1) native grass-forb, 2) Kentucky bluegrass, and 3) smooth brome? This query can only be used for the ND list and is most relevant for tracts with known woody vegetation invasions (see life form query). Low shrubs, especially western snowberry are often transitional sites. Historically these sites were often dominated by mesic warm-season native vegetation; smooth brome or Kentucky bluegrass are predicted to replace many low-shrubs, especially under rest-dominated management. As such, degraded low shrub communities may be considered invasion sites for bluegrass or brome.

# Query 6) Weedy Forb Composition

What proportion of each management unit is dominated by 1) leafy spurge, 2) Canada thistle, 3) wormwood, 4) sweet clover, or other 5) introduced weeds? The total frequency of all weedy forb groups is derived from the query of "Grass-forb Composition". This query provides information on the relative importance of different weedy forbs in compromising the integrity of management units. Depending on

type and degree of invasion, unique, specific short- and long-term management prescriptions are formulated.

| North Dakota Plant List                                                                                          |      |
|----------------------------------------------------------------------------------------------------|------|
|                                                                                                    |      |
| Description of class                                                                                             | Code |
| snowberry dense; other plants few or none                                                                        | 11   |
| snowberry; remainder mostly NATIVE grass-forb types                                                              | 12   |
| snowberry; remainder mostly Kentucky bluegrass                                                                   | 13   |
| snowberry; remainder mostly smooth brome (or quackgrass)                                                         | 14   |
| silverberry; add modifier 15[2] = NATIVE grass-forb, 15[3] = KY bluegrass, 15[4] = brome (or quack), 15[5] = cre | 15   |
| silverberry/natives                                                                                              | 152  |
| silverberry/ky blue                                                                                              | 153  |
| siverberry/brome                                                                                                 | 154  |
| snowberry; remainder mostly crested wheatgrass                                                                   | 16   |
| meadowsweet; add modifier as above 18[2], 18[3], or 18[4], 18[5] = crested                                       | 18   |
| meadowsweet/natives                                                                                              | 182  |
| meadowsweet/ky blue                                                                                              | 183  |
| meadowsweet/brome                                                                                                | 184  |
| other low shrub (user defined – add modifier)                                                                    | 19   |
| native shrub (chokecherry, buffaloberry, hawthorn, willow)                                                       | 21   |
| shrub-stage aspen                                                                                                | 22   |
| introduced shrub (caraganna, Russian olive)                                                                      | 23   |
| aspen                                                                                                    | 31   |
| shade-tolerant woodland tree (green ash, box elder, American elm)                                                | 33   |
| oak                                                                                                    | 34   |
| introduced tree (Siberian elm, Juniper, spruce)                                                                  | 35   |
| dry cool season (sedges, green needlegrass, needle-and-thread, wheatgrass spp., prairie junegrass, forbs)        | 41   |
| dry warm season (little bluestem, prairie sandreed, blue gramma, frobs)                                          | 42   |
| mesic cool-warm mix (big bluestem, switchgrass, porcupine grass, prairie dropseed, forbs)                        | 43   |
| meadow (fowl bluegrass, foxtail barley, northern reedgrass, fine-stem sedge spp., baltic rush, cordgrass).       | 46   |
| wetland; robust emergent vegetation or open water (cattail, river bulrush, bur-reed, phragmites, manna grass)    | 47   |
| clubmoss/lichen                                                                                                  | 48   |
| native forb                                                                                                    | 49   |
| Kentucky bluegrass >95% (or >50% if mixed with other non-natives)                                                | 51   |
| Kentucky bluegrass and NATIVE grass-forbs, KY bluegrass 50-95%                                                   | 52   |
| NATIVE grass-forbs and Kentucky bluegrass, KY bluegrass 5-50%                                                    | 53   |
| smooth brome >95% (or >50% if mixed with other non-natives)                                                      | 61   |
| smooth brome and NATIVE grass-forbs, brome 50-95%                                                                | 62   |
| NATIVE grass-forbs and smooth brome, brome 5-50%                                                                 | 63   |
| crested wheatgrass >95% (or >50% if mixed with other non-natives)                                                | 71   |
| crested wheatgrass and NATIVE grass-forbs, crested wheatgrass 50-95%                                             | 72   |
| NATIVE grass-forbs and crested wheatgrass, crested wheatgrass 5-50%                                              | 73   |
| quackgrass >95% (or >50% if mixed with other non-natives)                                                        | 74   |
| quackgrass and NATIVE grass-forbs, quackgrass 50-95%                                                             | 75   |
| NATIVE grass-forbs and quackgrass, quackgrass 5-50%                                                              | 76   |
| reed-canary grass                                                                                                | 77   |
| tall, interm, or pub wheatgrass                                                                                  | 78   |
| other introduced grass (user defined)                                                                            | 79   |
| leaty spurge                                                                                                    | 81   |
| Canada thistle                                                                                                   | 85   |
| wormwood                                                                                                    | 87   |
| other introduced weeds (user-defined)                                                                            | 88   |
| barren/unvegetated (e.g., rock, anthill, bare soil); dead vegetation                                             | 91   |
| tall introduced legume: sweet clover of alfalta                                                                  | 98   |
| other – user defined                                                                                             | 99   |

# Summation of categories for several basic data queries ND List

| Life Form  |                                           |
|------------|-------------------------------------------|
| Grass-forb | 40s, (Exclude 47), 50s, 60s, 70s, 80s, 98 |
| Low shrub  | 11-19                                     |
| Tall shrub | 20s                                       |
| Tree       | 30s                                       |
| Forb only  | 49                                        |

| Degree of Invasion (grass-forb only) |                                                               |
|--------------------------------------|---------------------------------------------------------------|
| Mostly invaded                       | 51, 52, 61, 62, 71, 72, 74, 75, 77, 78, 81, 85, 87, 88,<br>98 |
| Somewhat invaded                     | 53, 63, 73, 76                                                |
| Devoid of invasives "pristine"       | 41, 42, 43, 46, 48, 49 (Exclude 47)                           |

| Grass-forb Composition        |                                                      |
|-------------------------------|------------------------------------------------------|
| Native-dominated              | 41, 42, 43, 46, 48, 49, (Exclude 47), 53, 63, 73, 76 |
| Kentucky bluegrass-dominated  | 51, 52                                               |
| Smooth brome-dominated        | 61, 62                                               |
| Quack grass-dominated         | 74, 75                                               |
| Crested wheat grass-dominated | 71, 72                                               |
| Reed-canary grass-dominated   | 77                                                   |
| Weedy forb-dominated          | 80s, 98                                              |

| Composition of Low Shrub Types |           |  |
|--------------------------------|-----------|--|
| Snowberry                      | 11-14, 16 |  |
| Silverberry                    | 15s       |  |
| Meadowsweat                    | 18s       |  |
| Other low shrub                | 19        |  |

| Understory of Low Shrub Types        |                            |
|--------------------------------------|----------------------------|
| Native low shrub/native              | 11, 12, 15, 15.2, 18, 18.2 |
| Native low shrub/kentucky bluegrass  | 13, 15.3, 18.3             |
| Native low shrub/brome               | 14, 15.4, 18.4             |
| Native low shrub/crested wheat grass | 15.5, 16, 18.5             |

| Weedy Forb Composition |    |
|------------------------|----|
| Leafy spurge           | 81 |
| Canada thistle         | 85 |
| Wormwood               | 87 |
| Sweet clover, alfalfa  | 98 |
| Other noxious weed     | 88 |

| South Dakota Plant List                                                                                       |          |
|----------------------------------------------------------------------------------------------------|----------|
|                                                                                                    | <u> </u> |
| Description of class                                                                                          | Code     |
| dense low shrub, other plants tew or none                                                                     | 11       |
| low shrub, remainder native grass and forb                                                                    | 12       |
| low shrub, remainder KY bluegrass                                                                             | 13       |
| low shrub, remainder brome or quackgrass                                                                      | 14       |
| low shrub, remainder crested                                                                                  | 19       |
| tall shrub, native                                                                                            | 15       |
| tall shrub, exotic                                                                                            | 16       |
| native trees (e.g. cottonwood, green ash, bur oak)                                                            | 17       |
| non-native trees (e.g. Japanese elm, Russian olive)                                                           | 18       |
| cool season grasses & forbs A) green needle, B) western wheatgrass, C) porcupine grass                        | 21       |
| warm season grasses & forbs A) big bluestem, B) switch, C) Indian, D) little bluestem                         | 22       |
| meadow (sedges, baltic rush, dock, smartweed, cordgrass, reedgrass, horsetail, foxtail barley, etc.)          | 23       |
| wetland; robust emergent vegetation or open water (cattail, river bulrush, bur-reed, Phragmites, manna grass) | 24       |
| forb                                                                                                    | 25       |
| Kentucky bluegrass dominant                                                                                   | 31       |
| smooth brome dominant                                                                                         | 41       |
| crested wheatgrass dominant                                                                                   | 51       |
| quackgrass                                                                                                    | 52       |
| reed-canary grass                                                                                             | 53       |
| tall, intermediate, or pubescent wheatgrass                                                                   | 61       |
| other non-native grass – user defined (downy/Japanese brome, etc.)                                            | 62       |
| leafy spurge                                                                                                  | 71       |
| canada thistle                                                                                                | 72       |
| sow thistle                                                                                                   | 73       |
| wormwood                                                                                                    | 74       |
| other weeds (kochia, ragweed, cocklebur, etc.)                                                                | 75       |
| other noxious weed (user-defined)                                                                             | 76       |
| tall introduced legume (sweet clover or alfalfa)                                                              | 81       |
| cactus                                                                                                    | 83       |
| clubmoss/Lichen                                                                                               | 84       |
| barren, unvegetated (bare soil, gopher mound)                                                                 | 91       |
| other (rock, manure, hole, ant hill)                                                                          | 92       |

# Summation of categories for several basic data queries SD List

| Life Form  |                                                 |
|------------|-------------------------------------------------|
| Grass-forb | 20s, (Exclude 24), 30s, 40s, 50s, 60s, 70s, 80s |
| Low shrub  | 11-14, 19                                       |
| Tall shrub | 15, 16                                          |
| Tree       | 17, 18                                          |
| Forb only  | 25                                              |

| Grass-forb Composition        |                                      |  |
|-------------------------------|--------------------------------------|--|
| Native-dominated              | 21, 22, 23, (Exclude 24), 25, 83, 84 |  |
| Kentucky bluegrass-dominated  | 31                                   |  |
| Smooth brome-dominated        | 41                                   |  |
| Quack grass-dominated         | 52                                   |  |
| Crested wheat grass-dominated | 51                                   |  |
| Reed-canary grass-dominated   | 53                                   |  |
| Weedy forb-dominated          | 70s, 81                              |  |

| Understory of Low Shrub Types        |        |
|--------------------------------------|--------|
| Native low shrub/native              | 11, 12 |
| Native low shrub/kentucky bluegrass  | 13     |
| Native low shrub/brome               | 14     |
| Native low shrub/crested wheat grass | 19     |

| Weedy Forb Composition |                |  |
|------------------------|----------------|--|
| Leafy spurge           | 71             |  |
| Canada thistle         | 72             |  |
| Sweet clover, alfalfa  | 81             |  |
| Other noxious weed     | 73, 74, 75, 76 |  |